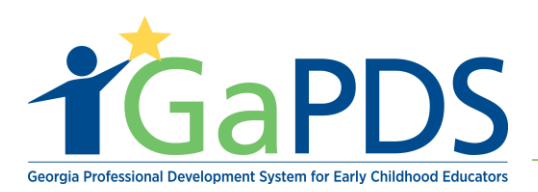

## How to Upload a New Training to GaPDS

- 1. Log in to GaPDS
- 2. The My Profile page displays
  - a. Scroll to Training Information
  - b. Click 'Update'

|                  |                    | My Profile          |                                                    |                                           |               |                                                 |             |            |          |          |
|------------------|--------------------|---------------------|----------------------------------------------------|-------------------------------------------|---------------|-------------------------------------------------|-------------|------------|----------|----------|
| E VISTOR         |                    |                     |                                                    |                                           |               |                                                 |             |            |          |          |
| name: HV2019     | Home Vistor        |                     |                                                    |                                           |               |                                                 |             |            |          |          |
| #: 104166        | SSN:<br>XXX-XX-XXX | 02                  |                                                    | Primary Phone #:<br>(404) 267-2760 (Work) |               | Email:<br>alexis-breanna.jefferson@decal.ga.gov |             |            |          |          |
| e Status: Active |                    |                     |                                                    |                                           |               |                                                 |             |            |          |          |
| orts [PDF]       |                    |                     |                                                    |                                           |               |                                                 |             |            |          | Update   |
| Profile          | Education          | Information         |                                                    |                                           |               |                                                 |             |            |          |          |
| Fraining History | Education          | mormation           |                                                    |                                           |               |                                                 |             |            |          |          |
| 1 Legend         | Secondary Edu      | cation              |                                                    |                                           |               |                                                 |             |            |          | Update   |
| _<br>bired       | Secondary Edd      | High School Diploma | GED: Voc                                           |                                           |               |                                                 |             |            |          |          |
| fied by Trainer  |                    | nigh school Diploma | JOED. Tes                                          |                                           |               |                                                 | Evidence: 📃 | ×          |          |          |
| nt Certificate   | Post-Secondar      | y Education:        |                                                    |                                           |               |                                                 |             |            |          |          |
| load Evidence    |                    | Level               | Institution / City                                 |                                           | Major / Minor |                                                 | Degree Dat  |            | Evidence |          |
| ew Evidence      | 1                  | Bachelor Degree     | Emory University<br>Atlanta                        |                                           | Social Work   |                                                 |             | 06/02/2008 | <b>1</b> | ,        |
| lete Evidence    |                    |                     |                                                    |                                           |               |                                                 |             |            |          |          |
|                  | Employme           | nt Information      |                                                    |                                           |               |                                                 |             |            |          |          |
|                  | Training In        | formation           |                                                    |                                           |               |                                                 |             |            | _        | Undat    |
|                  |                    | Training Type       | Training Information                               | tion                                      |               | Date Completed                                  | Clock Hours | Action     | Evidence |          |
|                  | 1                  | Home Visitor        | Pamela's Health a<br>Physical health<br>Betty Boop | nd Fitness Training 101                   |               | 07/01/2019                                      |             |            |          | <b>X</b> |
|                  | 2                  | Home Visitor        | Home Visitor ABC<br>Advocacy                       | :                                         |               | 06/03/2019                                      |             |            |          | ×        |

## 3. The **Training Information** page displays

a. Click 'Add New Training'

|                                         | 🖨 My Pro    | file Trainings 🔻 Confe     | erences v         |                                       |                        |                 |                          |            |             |            |                  |
|-----------------------------------------|-------------|----------------------------|-------------------|---------------------------------------|------------------------|-----------------|--------------------------|------------|-------------|------------|------------------|
|                                         | 🖵 Tra       | aining Inform              | ation             |                                       |                        |                 |                          |            |             |            |                  |
| HOME VISTOR                             | ✓ Education | ✓ Employment               | Training          | <ul> <li>Other Career Data</li> </ul> | ✓ Demographics         |                 |                          |            |             |            |                  |
| Username: HV2019                        |             |                            |                   |                                       |                        |                 |                          |            |             |            |                  |
| PDS #: 104166                           | CPR, First  | t Aid, Fire Safety and AED | training should b | e entered in the Other                | Career Data section of | your profile, i | rather than the Training | section.   |             |            |                  |
| Profile Status: Active                  |             |                            |                   |                                       |                        |                 |                          |            |             |            | Add New Training |
| Reports (PDF)                           |             | Training Type              | т                 | raining Information                   |                        |                 |                          | Date       | Clock Hours | Action     | Evidence         |
| 📩 Profile                               | 1           | Home Visitor               | Pa<br>Ph<br>Bet   | mela's Health and Fitr                | ness Training 101      |                 |                          | 07/01/2019 |             | ۵ 🗋        | <b>E</b> ×       |
| 📩 Training History                      | 2           | Home Visitor               | Ho<br>Ad          | ome Visitor ABC                       |                        |                 |                          | 06/03/2019 |             | <b>ð 🛍</b> |                  |
| Icon Legend                             |             |                            |                   |                                       |                        |                 |                          |            |             |            |                  |
| Expired                                 |             |                            |                   |                                       |                        | Previous        | Next                     |            |             |            |                  |
| <ul> <li>Verified by Trainer</li> </ul> |             |                            |                   |                                       |                        |                 |                          |            |             |            |                  |
| Print Certificate                       |             |                            |                   |                                       |                        |                 |                          |            |             |            |                  |
| 1 Upload Evidence                       |             |                            |                   |                                       |                        |                 |                          |            |             |            |                  |
| View Evidence                           |             |                            |                   |                                       |                        |                 |                          |            |             |            |                  |
| X Delete Evidence                       |             |                            |                   |                                       |                        |                 |                          |            |             |            |                  |

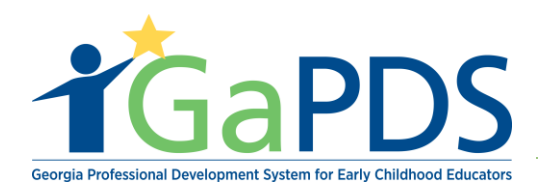

- 4. The **Training Information** page still displays.
  - a. Enter the following training into the system:
    - i. Training Type
      - 1. This will default to *Home Visitors*. Click drop down arrow to change selection.
    - ii. Training Category
      - 1. Click drop down arrow to make the appropriate selection
    - iii. Training Name
      - 1. Type in the appropriate training name
    - iv. Date
      - 1. Use calendar to select the Training date
    - v. Trainer's Name (optional)
  - b. Click 'Save'

|                        | Training Information                                                                                                    |
|------------------------|----------------------------------------------------------------------------------------------------|
| HOME VISTOR            | Education     Find Training     Other Career Data     Demographics                                                                                 |
| Username: HV2019       |                                                                                                    |
| PDS #: 104166          | CPR, First Aid, Fire Safety and AED training should be entered in the Other Career Data section of your profile, rather than the Training section. |
| Profile Status: Active | *Training Type:                                                                                                    |
| Reports [PDF]          | *Training Category:                                                                                                    |
| 📩 Training History     | *Training Name:<br>Trainer Name (optional):                                                                                                    |
| Icon Legend            |                                                                                                    |
| Expired                | *Date:                                                                                                    |
| ✓ Verified by Trainer  | mm/dd/yyyy                                                                                                    |
| Rrint Certificate      |                                                                                                    |
| 1 Upload Evidence      | Save Cancel                                                                                                    |
| View Evidence          |                                                                                                    |
| X Delete Evidence      |                                                                                                    |

Bright from the Start: Georgia Department of Early Care and Learning

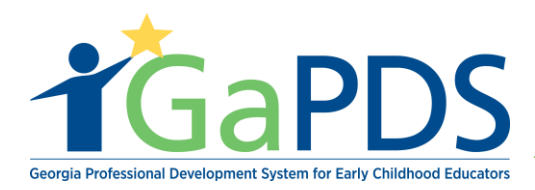

## 5. Training has been successfully saved.

| # My Pro                      | file Trainings V Conferences V        |                              |                     |                      |                                |            |             |        |                  |
|-------------------------------|---------------------------------------|------------------------------|---------------------|----------------------|--------------------------------|------------|-------------|--------|------------------|
| 🖵 Tra                         | ining Information                     |                              |                     |                      |                                |            |             |        |                  |
| <ul> <li>Education</li> </ul> | ✓ Employment ✓ Training               | ✓ Other Career Data          | ✓ Demographics      |                      |                                |            |             |        |                  |
| CPR, First                    | Aid, Fire Safety and AED training sho | ould be entered in the Other | Career Data section | of your profile, rat | her than the Training section. |            |             |        |                  |
|                               |                                       |                              |                     |                      |                                |            |             |        | Add New Training |
|                               | Training Type                         | Training Information         |                     |                      |                                | Date       | Clock Hours | Action | Evidence         |
| 1                             | Home Visitor                          | Advocacy 101<br>Advocacy     |                     |                      |                                | 07/08/2019 |             | ۵ 🛍    | 1                |
| 2                             | Home Visitor                          | Home Visitor ABC<br>Advocacy |                     |                      |                                | 06/03/2019 |             | ۵ 🛍    |                  |
| Save Com                      | nlata                                 |                              |                     |                      |                                |            |             |        |                  |
| oure com                      | prote                                 |                              |                     |                      |                                |            |             |        |                  |
|                               |                                       |                              |                     | Previous             | Next                           |            |             |        |                  |
|                               |                                       |                              |                     |                      |                                |            |             |        |                  |

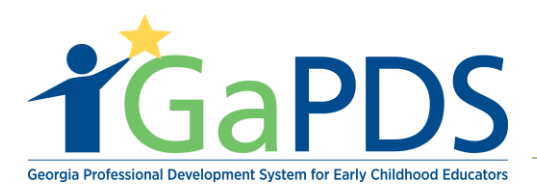

- 6. To upload the trainings' certificates.
  - a. Click the upload icon located under the "Evidence" column.
  - b. Select the appropriate file.
  - c. Click 'Upload'.

|               | 🖵 Tra       | aining Info            | mation                 |                                                                             |                                                                                   |                                                                       |                       |          |        |
|---------------|-------------|------------------------|------------------------|-----------------------------------------------------------------------------|-----------------------------------------------------------------------------------|-----------------------------------------------------------------------|-----------------------|----------|--------|
| VISTOR        | ✓ Education | ✓ Employment           | ✓ Training             | ✓ Other Career Data                                                         | Demographics                                                                      |                                                                       |                       |          |        |
| ne: HV2019    |             |                        |                        |                                                                             |                                                                                   |                                                                       |                       |          |        |
| 04166         | CPR, First  | t Aid, Fire Safety and | AED training shou      | Id be entered in the Other Care                                             | er Data section of your profile, rather than th                                   | ne Training section.                                                  |                       |          |        |
| tatus: Active |             |                        |                        |                                                                             |                                                                                   |                                                                       |                       |          |        |
|               |             |                        |                        |                                                                             |                                                                                   |                                                                       |                       |          | Ado    |
| ts [PDF]      | 4           | Training Type          |                        | Training Information                                                        |                                                                                   | Date                                                                  | Clock Hours           | Action   | Evider |
| ile           | 1           | Home Visitor           |                        | Advocacy 101<br>Advocacy                                                    |                                                                                   | 07/06/2019                                                            |                       | 🕑 🔟      |        |
| ning History  | 2           | Home Visitor           |                        | Home Visitor ABC<br>Advocacy                                                |                                                                                   | 06/03/2019                                                            |                       | <b>I</b> |        |
| egend         |             |                        |                        |                                                                             | Previous Next                                                                     |                                                                       |                       |          |        |
| d             |             |                        |                        |                                                                             |                                                                                   |                                                                       |                       |          |        |
| d by Trainer  |             |                        |                        |                                                                             |                                                                                   |                                                                       |                       |          |        |
| Certificate   |             |                        |                        |                                                                             |                                                                                   |                                                                       |                       |          |        |
| d Evidence    |             |                        |                        |                                                                             |                                                                                   |                                                                       |                       |          |        |
| Evidence      |             |                        |                        |                                                                             |                                                                                   |                                                                       |                       |          |        |
| e Evidence    |             |                        | UD                     | load Document                                                               | s:                                                                                |                                                                       |                       | 82       |        |
|               |             |                        | No<br>do<br>JP<br>Sele | te: Size restriction<br>cuments are not la<br>EG, GIF, PNG, BM<br>ect File: | for upload documents is<br>rger than 4MB before uplo<br>IP, TIF, TIFF, PIC may be | 4MB, Please make su<br>oading. Only the file ty<br>uploaded<br>Cancel | re your<br>pes PDF, J | PG,      |        |

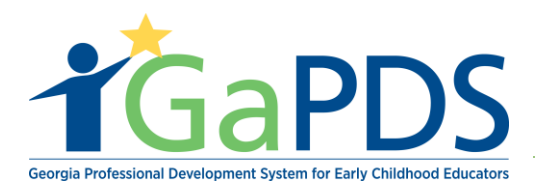

d. Once file has been uploaded, the user will receive the message:

| Upload Documents: |       | * |
|-------------------|-------|---|
| Upload Successful |       |   |
|                   | Close |   |

The Training Information page display with the uploaded certificate attached.
 a. Click 'Close' to return to the Training Information page.

| Upload Documents: | × |
|-------------------|---|
| Upload Successful |   |
| Close             |   |
|                   |   |
|                   |   |
|                   |   |
|                   |   |

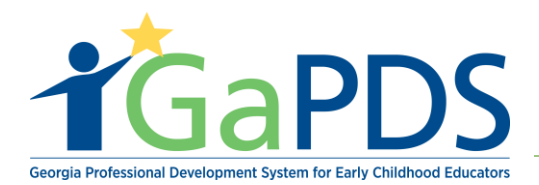

b. Click the 'My Profile' icon to return to the profile page.

| 希 My Pr     | ofile Trainings 🔻 Conferences 🔻         |                               |                     |                              |                       |            |             |           |                  |
|-------------|-----------------------------------------|-------------------------------|---------------------|------------------------------|-----------------------|------------|-------------|-----------|------------------|
| 🖵 Tr        | aining Information                      |                               |                     |                              |                       |            |             |           |                  |
| ✓ Education | ✓ Employment ✓ Training                 | ✓ Other Career Data           | ✓ Demographics      |                              |                       |            |             |           |                  |
| CPR, Firs   | t Aid, Fire Safety and AED training sho | uld be entered in the Other C | Career Data section | of your profile, rather than | the Training section. |            |             |           |                  |
|             |                                         |                               |                     |                              |                       |            |             | 1         | Add New Training |
|             | Training Type                           | Training Information          |                     |                              |                       | Date       | Clock Hours | Action    | Evidence         |
| 1           | Home Visitor                            | Advocacy 101<br>Advocacy      |                     |                              |                       | 07/08/2019 |             | <b>ð </b> | <b>1</b>         |
| 2           | Home Visitor                            | Home Visitor ABC<br>Advocacy  |                     |                              |                       | 06/03/2019 |             | 🕑 🛍       |                  |
| Save Con    | plete                                   |                               |                     |                              |                       |            |             |           |                  |
|             |                                         |                               |                     |                              |                       |            |             |           |                  |
|             |                                         |                               |                     | Previous Next                |                       |            |             |           |                  |